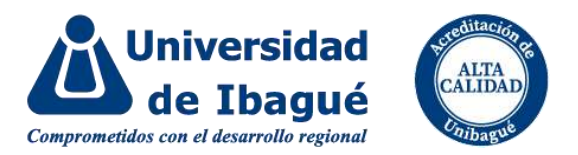

## CARGUE DE DOCUMENTOS DE MATRÍCULA

Ingresa a la página de la Universidad: https://www.unibague.edu.co/

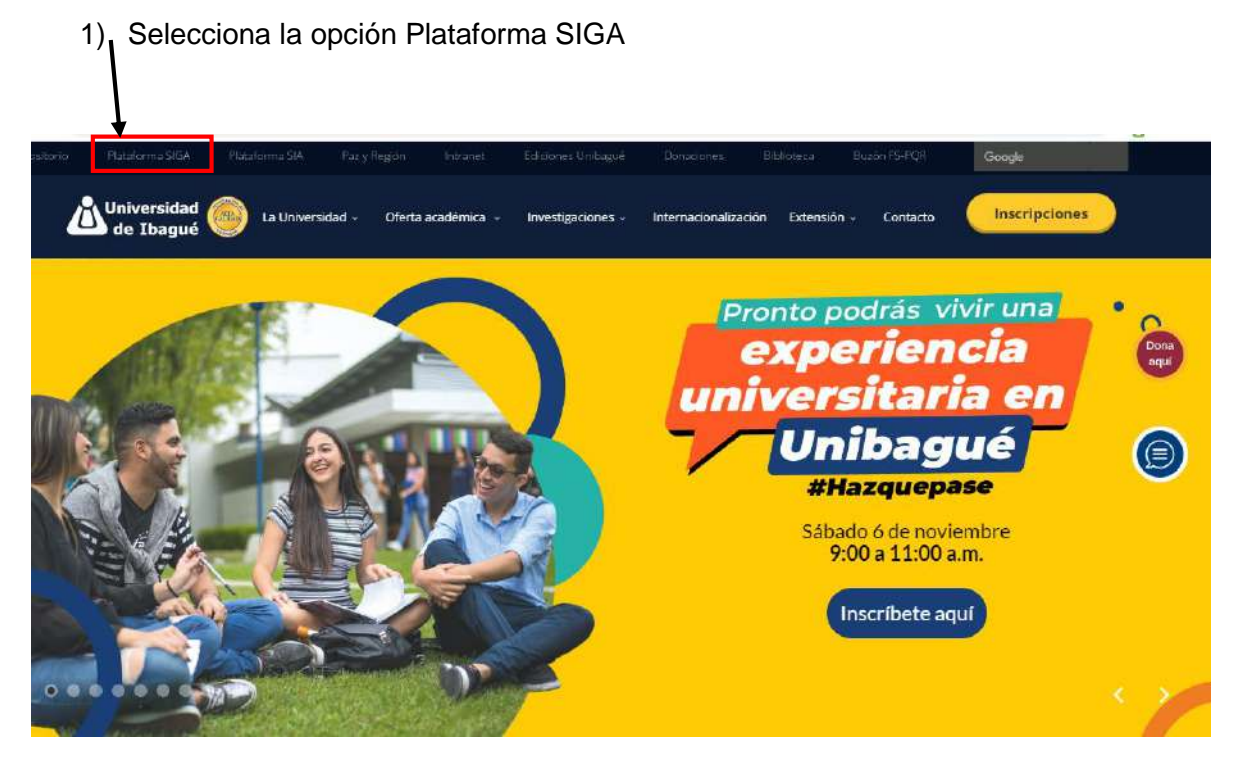

2) Ingrese usuario y contraseña

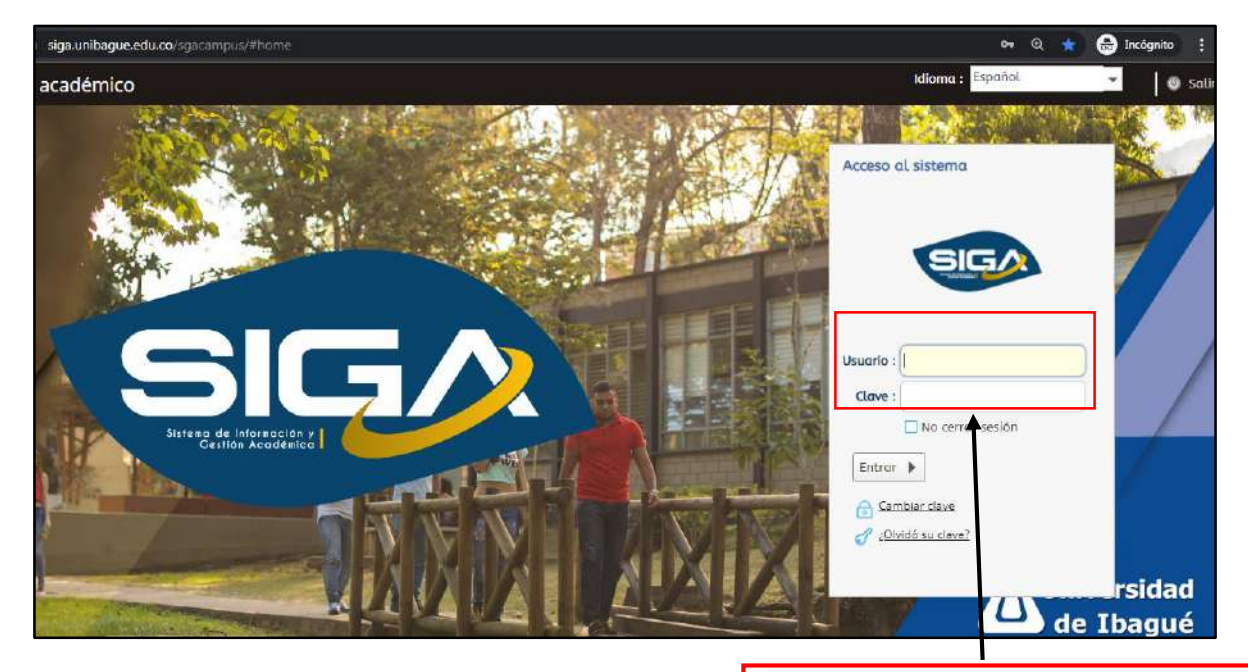

Ingrese el usuario y la contraseña que le llegó a su correo electrónico personal, en el momento de la admisión

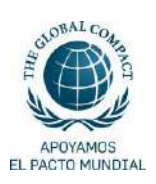

Carrera 22 Calle 67, barrio Ambalá. Apartado Aéreo 487 Conmutador (57) + 8 276 0010 <u>www.unibague.edu.co</u> Ibagué - Tolima, Colombia

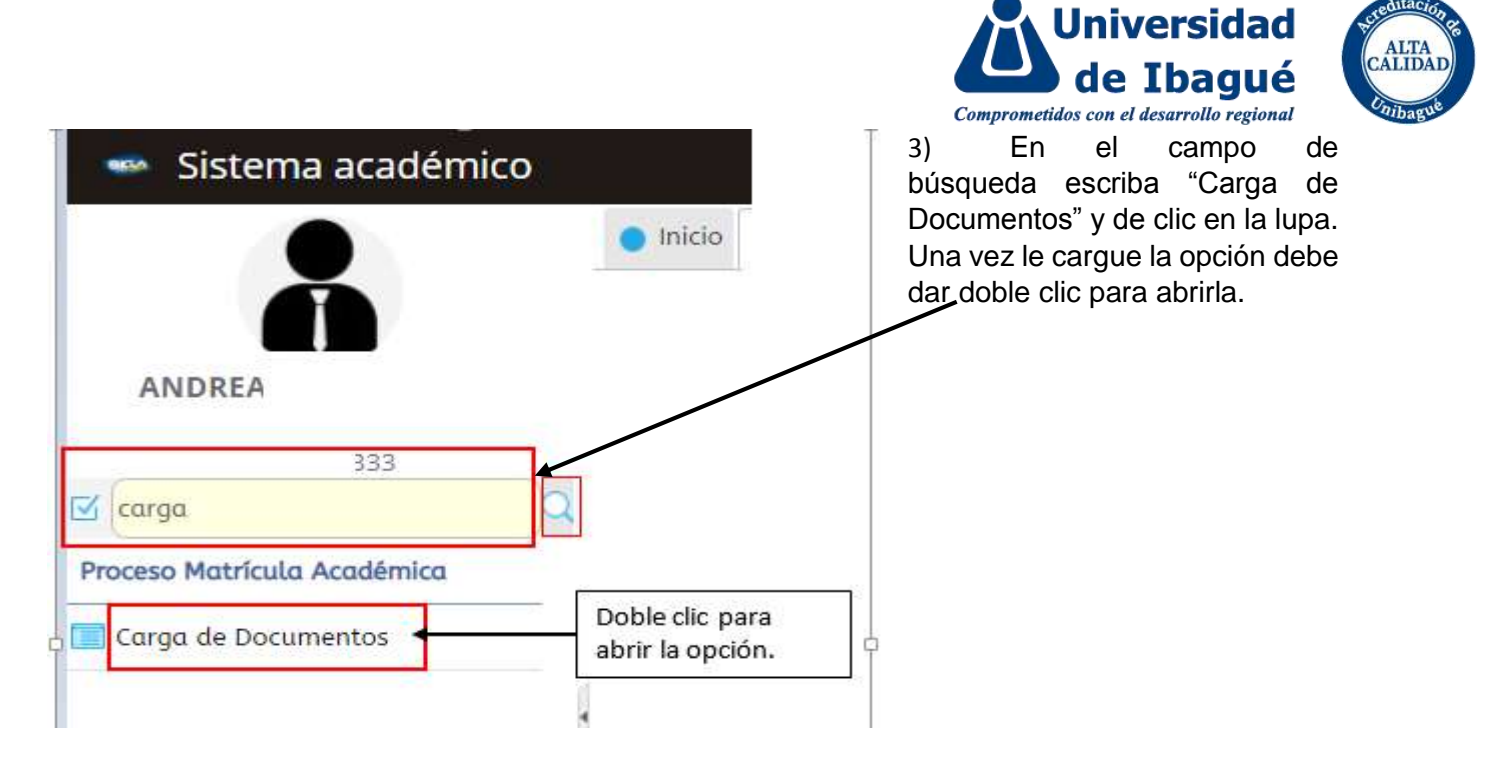

4) De clic en sus datos personales para habilitar la opción de los requisitos de matrícula

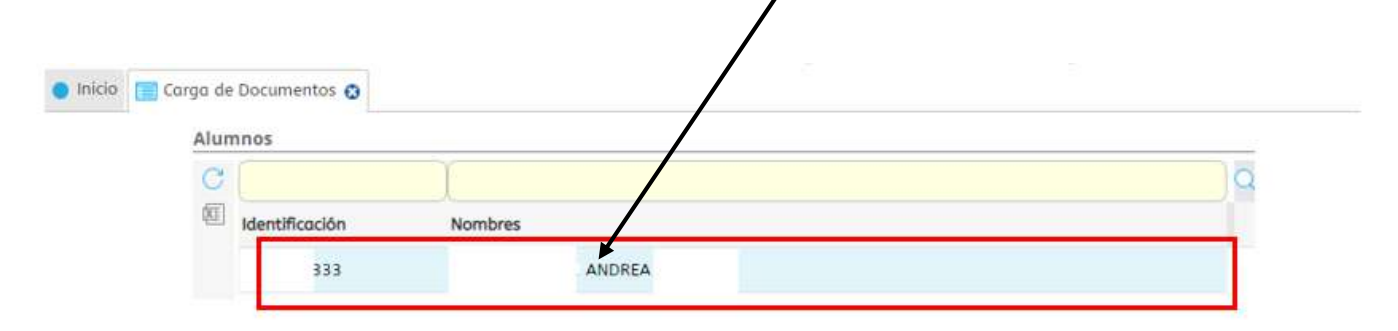

|     | 1 a 1 de 1   |                      | en 0.41 seg.       | Requisitos o        | le matrícula                      |           | -            |
|-----|--------------|----------------------|--------------------|---------------------|-----------------------------------|-----------|--------------|
| Req | uisitos de M | latrícula            |                    |                     |                                   |           |              |
| C   |              |                      |                    | Ĩ                   | ſ                                 |           | Q            |
| Ø   | est Periodo  | Descargar<br>archivo | Programa           | Plan de<br>Estudios | Requisito                         | Entregado | Fe<br>Entreg |
|     | 🥑 2021B      |                      | BIOLOGIA AMBIENTAL | 42001               | Foto 3x4-Carnet-Fondo Azul -Forr  |           | 15/09/20;    |
|     | 2021B        |                      | BIOLOGIA AMBIENTAL | 42001               | Fotocopia de Acta o Diploma de Bo |           | 15/09/202    |

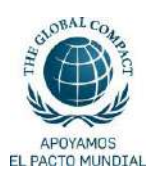

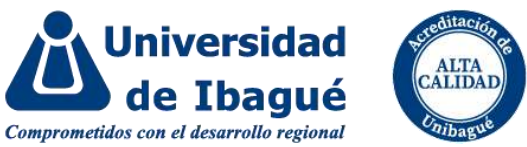

5) Seleccione el requisito que va a cargar. En la parte inferior se le activará la opción para subir el documento.

| C         |          |              | Descaraor    |                                       |        | Plan de      |                                                              | ) 💷       |        |
|-----------|----------|--------------|--------------|---------------------------------------|--------|--------------|--------------------------------------------------------------|-----------|--------|
| 손         | est      | Periodo      | archivo      | Programa                              |        | Estudios     | Requisito                                                    | Entregado | Entreg |
|           | 0        | 2022A        |              | ARQUITECTURA                          |        | 61003        | Foto 3x4-Carnet-Fondo Azul -For                              |           |        |
|           | 0        | 2022A        |              | ARQUITECTURA                          |        | 61003        | Fotocopia de Acta o Diploma de Be                            | •         |        |
|           |          |              |              |                                       |        |              |                                                              |           |        |
|           |          |              |              |                                       |        |              |                                                              |           |        |
|           |          |              |              |                                       |        |              |                                                              |           |        |
|           |          |              |              |                                       |        |              |                                                              |           |        |
|           |          |              |              |                                       |        |              |                                                              |           |        |
|           |          |              |              |                                       |        |              |                                                              |           |        |
|           |          |              |              |                                       |        |              |                                                              |           |        |
|           | 4        |              |              |                                       |        |              |                                                              |           |        |
|           | ۰<br>۱ a | 2 de 2       |              | en 0.57 seg.                          | Filtro | o : Contiene | Preferencias :                                               |           | •      |
|           | ۰<br>۱ a | 2 de 2       |              | en 0.57 seg.                          | Filtro | D : Contiene | e 💌 Preferencias :                                           |           | •      |
| Do        | 4<br>1 a | 2 de 2       |              | en 0.57 seg.                          | Filtro | Selec        | Preferencias :<br>cione el archivo y de clic                 | c en      | •      |
| Do<br>Sel | 1 a      | de 2<br>ento | hivo ) foto- | <b>en 0.57 seg.</b><br>1110494373.jpg | Filtre | Selec        | Preferencias :<br>cione el archivo y de clic<br>dar archivo. | c en      | •      |

Nota: un funcionario de la Oficina de Admisiones y Registro, enviará notificación a su correo electrónico sobre la recepción y revisión de los requisitos de matrícula cargados.

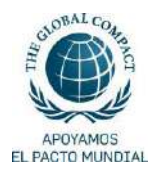